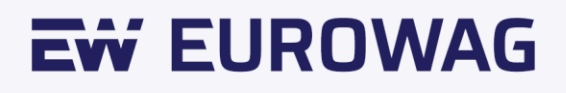

# MOBILNÍ APLIKACE WEBDISPEČINK

Uživatelský manuál

Version Number 2.4.2

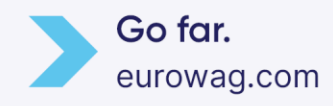

#### Obsah

| Obsa  | ah                                                  | 2  |
|-------|-----------------------------------------------------|----|
| 1.    | Mobilní aplikace Webdispečink - úvod                | 3  |
| 2.    | Přihlášení do aplikace                              | 4  |
| 2.1   | Vygenerování přihlašovacího tokenu                  | 6  |
| 2.2   | Předání tokenu do mobilní aplikace                  | 7  |
| 2.3   | Úvodní obrazovka "První přihlášení"                 | 8  |
| 3.    | Záložka "Vozidla"                                   | 11 |
| 3.1   | Detailní informace k vozidlu                        |    |
| 3.2   | Sekce Jízdy                                         |    |
| 3.2.1 | 1 Editace jízdy                                     | 14 |
| 3.2.2 | 2 Uzávěrka knihy jízd                               | 16 |
| 3.3   | Sekce Náklady                                       | 17 |
| 3.4   | Sekce Zprávy                                        |    |
| 3.5   | Sekce Čerpací a dobíjecí stanice v okolí            |    |
| 4.    | Záložka "Karty"                                     |    |
| 5.    | Záložka "Zprávy"                                    | 20 |
| 6.    | Záložka "Řidiči"                                    | 20 |
| 7.    | Záložka "Nastavení"                                 | 21 |
| 8.    | Prémiové funkce                                     | 22 |
| 8.1   | Ztotožnění uživatele a řidiče pomocí osobního čísla | 22 |
| 9.    | Hledání vozidel                                     | 25 |

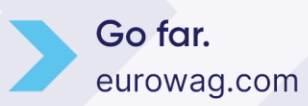

#### 1. Mobilní aplikace Webdispečink - úvod

Mobilní aplikace, která Vám umožňuje pohodlný přístup ke sledování firemních vozidel pomocí mobilního telefonu. Aplikace poskytuje aktuální informace o stavu a poloze vozidla s možností zobrazení na mapě. Podle pohybu vozidla a GPS souřadnic automaticky zaznamenává knihu jízd včetně rozdělení na jízdy služební a soukromé.

Dále aplikace poskytuje evidenci nákladů – účtenky za tankování, mytí nebo servis můžete velmi jednoduše zadat do aplikace. V neposlední řadě aplikace umožňuje zanechat zprávu správci vašeho vozového parku, dispečerovi nebo jiným uživatelům daného vozidla.

Součástí aplikace je také možnost identifikace a přihlášení řidiče či osádky k jízdě, změna druhu jízdy služební/soukromá a zadání účelu jízdy. Tzn. stejná funkcionalita známá z mobilní aplikace WD Driver. Máte tak vše podstatné ve vašem mobilním telefonu.

Pro správné fungování je vyžadováno GPS zařízení od společnosti Eurowag/Princip a založený účet v aplikaci Webdispečink.

Mobilní aplikace Webdispečink je dostupná pro telefony jak s <u>iOS</u> tak také <u>Android</u> systémem.

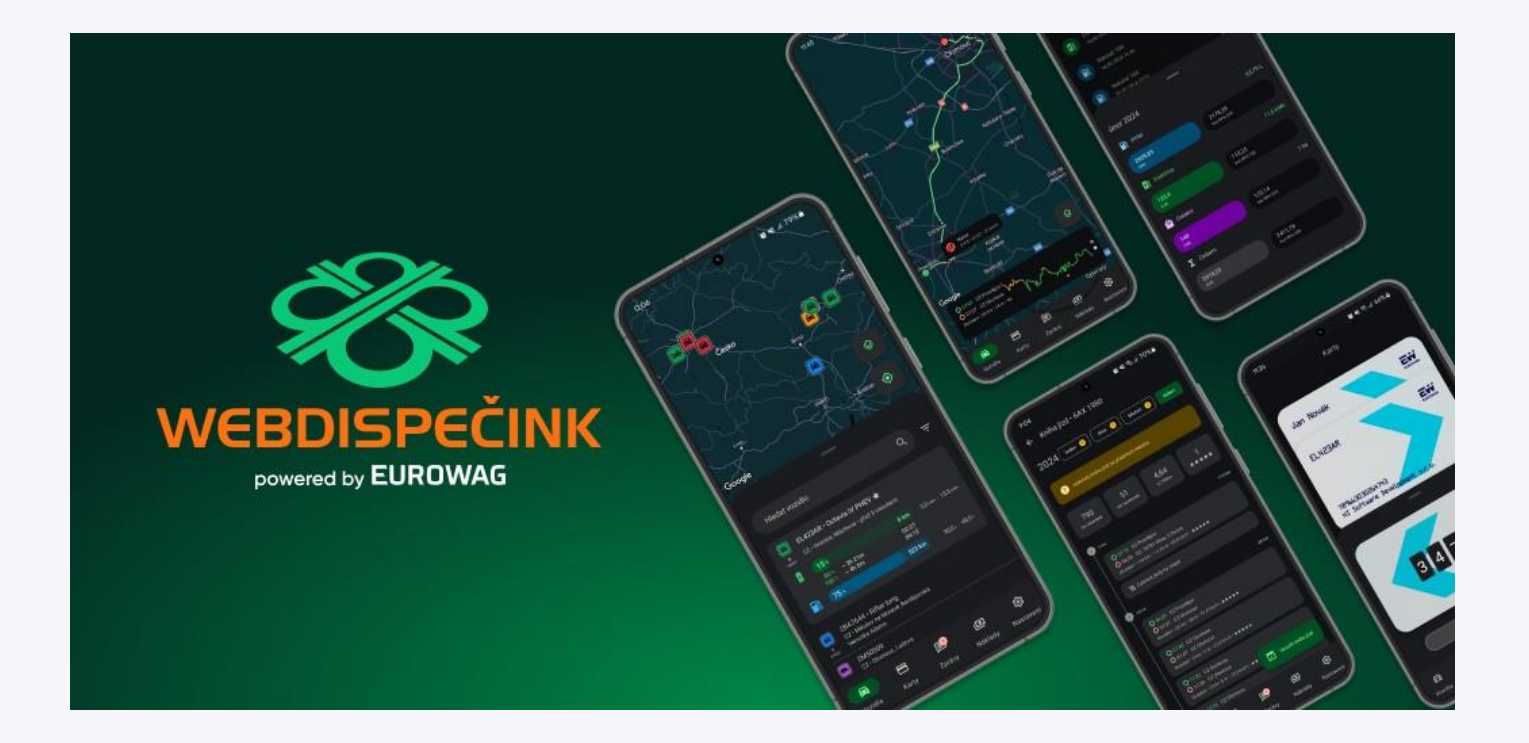

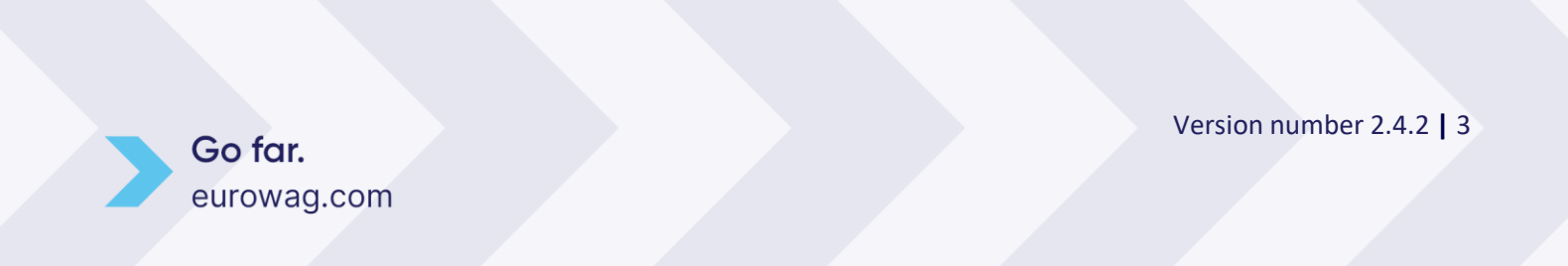

#### 2. Přihlášení do aplikace

Jakmile si aplikaci Webdispečink stáhnete a otevřete ve svém mobilním telefonu, zobrazí se vám obrazovka pro možnost seznámení se zásady ochrany osobních údajů (u iOS se zobrazuje až po přihlášení). Po potvrzení můžete pokračovat na přihlášení do aplikace.

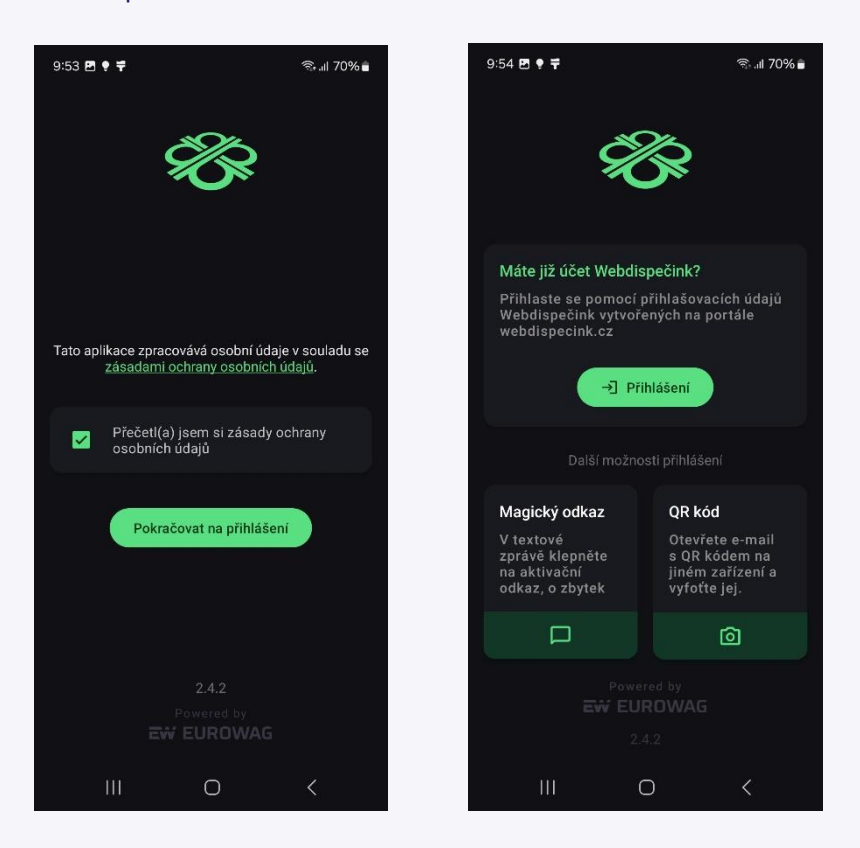

Přihlášení do aplikace probíhá jednoduše:

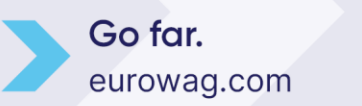

#### • Vyplněním přihlašovacích údajů

Jedná se o hlavní způsob pro přihlášení do mobilní aplikace. Klikněte na ikonu Přihlášení a následně vyplňte údaje - Kód firmy, Přihlašovací jméno a Heslo, poté budete do mobilní aplikace přihlášeni.

Přihlašovací údaje jsou stejné jako do webové aplikace Webdispečink.

Můžete využít také další možnosti přihlášení:

Magický odkaz

Přihlášení pomocí magického odkazu využijte v případě, že vám správce vašeho vozového parku zaslal token přes SMS. Postačí tedy kliknout na aktivační odkaz v textové zprávě.

 QR kód Klikněte na ikonu fotoaparátu a vyfoťte QR kód vytvořený ve webové části Webdispečinku – viz. popis níže.

Pokud ještě nemáte uživatelský účet v systému Webdispečink, kontaktujte správce vašeho vozového parku, aby vám jej založil.

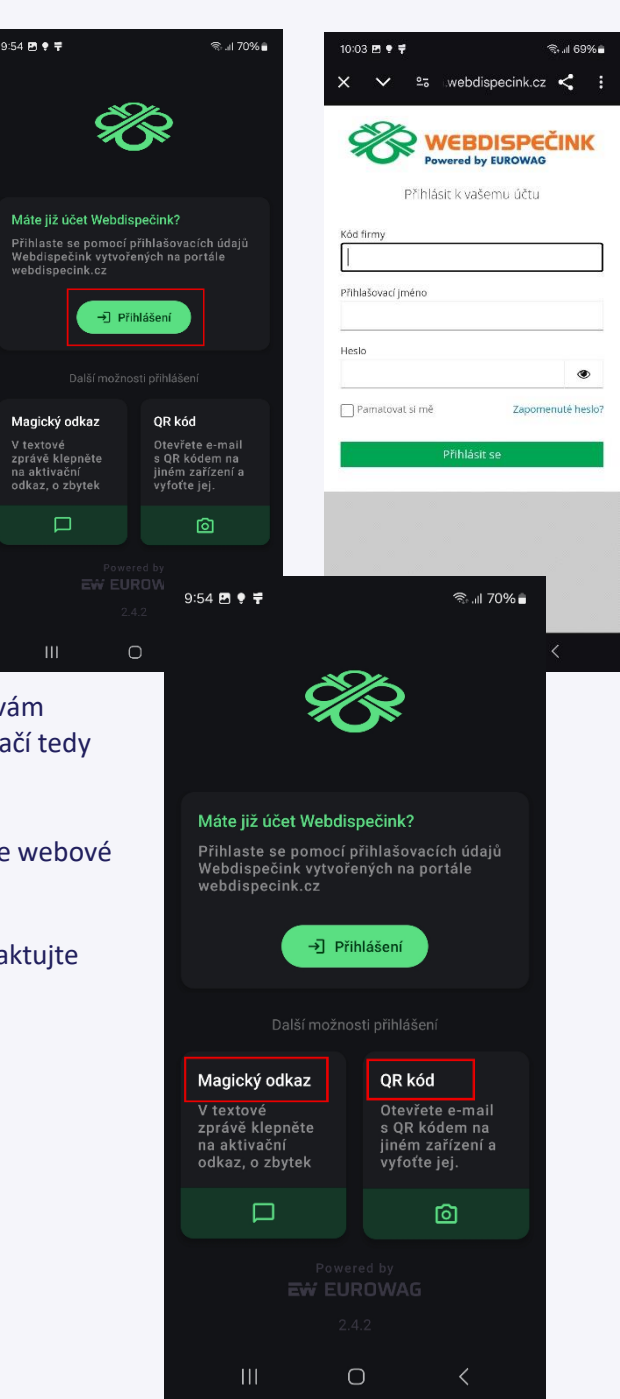

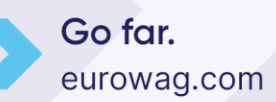

#### 2.1 Vygenerování přihlašovacího tokenu

V případě, že potřebujete uživateli nastavit přihlašovací token pro přihlášení do mobilní aplikace, postupujte následovně:

Vygenerování tokenu se provádí v systému Webdispečink v Nastavení/Uživatelé, kde je záložka "Přihlašovací tokeny" (Nastavení/Uživatelé/Uživatelé/Upravit uživatele/záložka Přihlašovací tokeny).

Kliknutím na "Nový záznam" vás systém vyzve k zadání parametrů tokenu:

- Účel Zvolte typ "Mobilní aplikace".
- **Platný od** Datum a čas, od kdy je tento přihlašovací token platný. Uživateli bude umožněno použít mobilní aplikaci až od tohoto okamžiku. Pokud údaj zůstane nevyplněn, není žádné časové omezení a token je platný ihned po uložení.
- **Platný do** Datum a čas do kdy je tento přihlašovací token platný. Uživateli bude umožněno použít mobilní aplikaci pouze do tohoto časového okamžiku. Poté se již s tímto tokenem do aplikace nepřihlásí. Pokud údaj zůstane nevyplněn, pak je token platný neomezeně dlouho.
- **Povolené IP adresy** Seznam IP adres oddělený čárkou, ze kterých bude uživateli umožněno přihlášení pomocí tohoto tokenu. Pokud žádná IP adresa není vyplněna, pak je možné přihlásit se pomocí tokenu odkudkoli.
- **Popis** Možnost uživatelského definování textu pro snadnější orientaci ve vygenerovaných tokenech (např: "WEBDISPEČINK").

| Uživatel: kooo      | 00000   | Práva      | Vozi   | dla a řid | iči | Přihlašova | cí tokeny | 1 |
|---------------------|---------|------------|--------|-----------|-----|------------|-----------|---|
|                     |         |            |        |           |     |            |           |   |
| 🗅 Nový záznam       |         |            |        |           |     |            |           |   |
| Účel:*              | Mobilní | aplikace 🔻 |        |           |     |            |           |   |
| Platný od:          | 5.9.201 | 19 15:31   |        | 31        |     |            |           |   |
| Platný do:          | 5.12.20 | 019 15:31  |        | 31        |     |            |           |   |
| Povolené IP adresy: |         |            |        |           |     |            |           |   |
| Popis:              |         |            |        |           |     |            |           |   |
|                     |         | Jložit     | Zrušit |           |     |            |           |   |

Po stisknutí tlačítka "Uložit" je nový přihlašovací token hotový. Každý uživatel může mít více tokenů, ale token pro mobilní aplikaci pouze jeden.

**Tip:** Využijte parametry "Platnost od" a "Platnost do" pokud máte zaměstnance na dobu určitou. Tím zajistíte ukončení přístupu do systému automaticky po vypršení pracovního kontraktu.

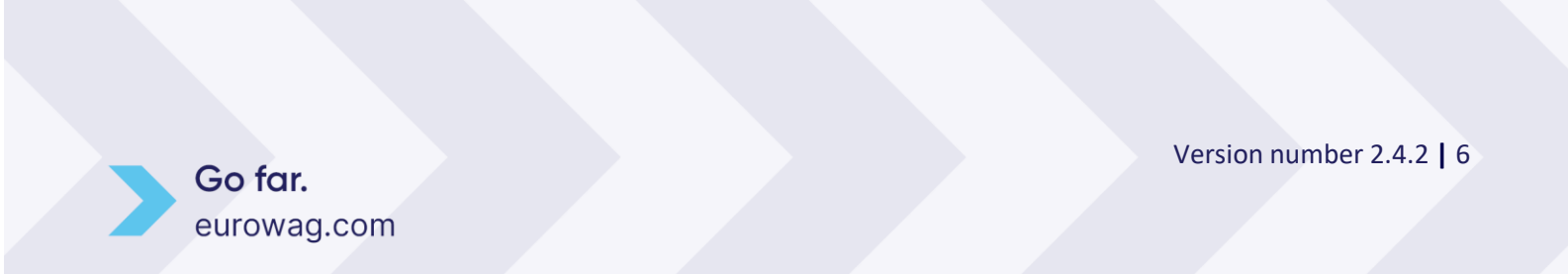

#### 2.2 Předání tokenu do mobilní aplikace

Token vygenerovaný v systému Webdispečink je třeba předat do mobilní aplikace. To lze udělat dvěma způsoby:

• **Zobrazit QR kód** na vašem monitoru a naskenovat jej přímo do telefonu daného řidiče pomocí mobilní aplikace.

| Uživa   | atel: kooonna    | Práva Vozi      | idla a řidiči  | Přihlašovací tok   | eny                      |   | QR kód aktivační kód |              |
|---------|------------------|-----------------|----------------|--------------------|--------------------------|---|----------------------|--------------|
| 🗅 No    | vý záznam        |                 |                |                    |                          |   |                      |              |
|         | Účel Po          | pisPlatný od    | Platný do      | Povolené IP adresy | Token                    |   |                      | 6.6.5        |
| <b></b> | Webová aplikace  | 24.6.2019 13:59 | 30.6.2019 13:5 | 9                  | eyJ0eXAiOiJKV1QiLCJhbGci |   |                      | 予める部         |
|         | Externí systém   |                 |                |                    | eyJ0eXAiOiJKV1QiLCJhbGci |   |                      | 92 a 1 a 1 a |
|         | Webová aplikace  |                 | 30.8.2019 09:3 | 0                  | eyJ0eXAiOiJKV1QiLCJhbGci |   |                      | 22653        |
| 3       | Mobilní aplikace | 5.9.2019 15:31  | 5.12.2019 15:3 | 1                  | eyJ0eXAiOiJKV1QiLCJhbGci | 廖 |                      |              |
|         |                  |                 |                |                    |                          |   | 7777999833 Odeslat   | t na mobil   |

• Zaslat pomocí "SMS" na telefonní číslo řidiče.

Tento způsob doporučujeme použít v případě, že máte více řidičů nebo není možná fyzická přítomnost telefonu řidiče u Vašeho počítače (např. řidiči mimo město apod.).

Po kliknutí na tlačítko "Odeslat na mobil", odešlete řidiči do telefonu zprávu s odkazem. Řidič ve svém mobilu pouze klikne na aktivační odkaz ve zprávě a tím proběhne přihlášení do mobilní aplikace.

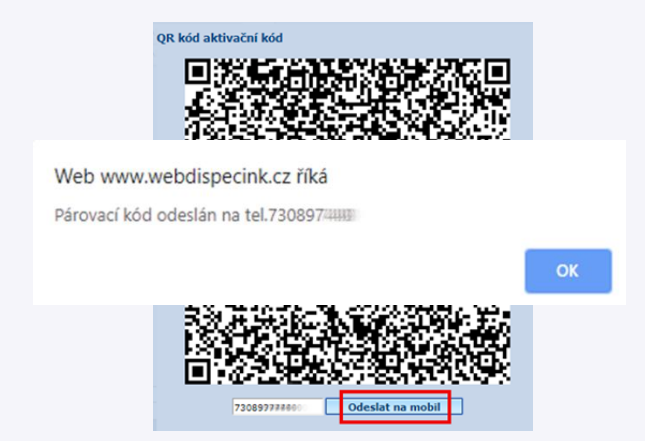

**Upozornění:** SMS zprávy jsou účtovány nad rámec dohodnutého tarifu. Aby bylo možné SMS zprávy posílat, jsou nutná tato nastavení ve Webdispečinku:

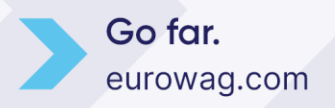

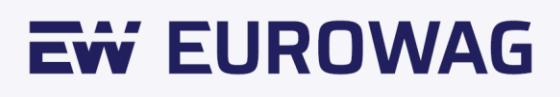

#### • Nastavení pro celou firmu: Nastavení/Firma/Firma

| SMS zprávy:                |       |
|----------------------------|-------|
| povolit SMS                |       |
| Max. počet odeslaných SMS: | 10000 |
|                            |       |

• Pro každého uživatele: Nastavení/Uživatelé/Uživatelé/Upravit uživatelé/záložka Uživatel

| Vrstva                    |   |                                    |  |
|---------------------------|---|------------------------------------|--|
|                           | • | Odesílat SMS, konfigurace jednotek |  |
| Max. počet odeslaných SMS |   | 100                                |  |
| počet záznamů na stránku  |   | 100                                |  |
|                           | • | správce autopůjčovny               |  |

#### 2.3 Úvodní obrazovka "První přihlášení".

Po úspěšném přihlášení je uživateli zobrazena úvodní obrazovka "Vítejte".

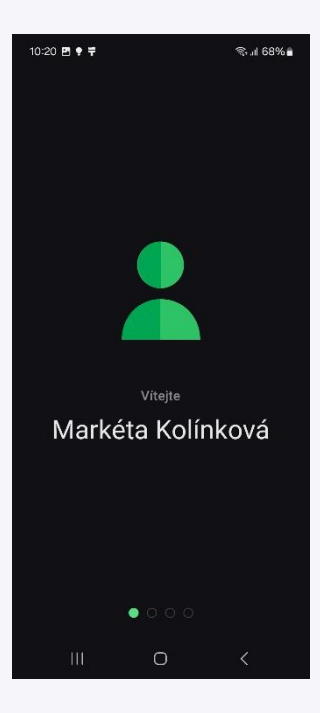

Dále následují obrazovky upozorňující na nutná povolení, která jsou vyžadována pro správné fungování aplikace. U systému Android jsou tlačítka dvě – "Povolit oprávnění" a "Přeskočit". Požadovaná oprávnění se mohou lišit v závislosti na verzi operačního systému Android.

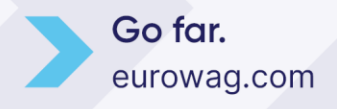

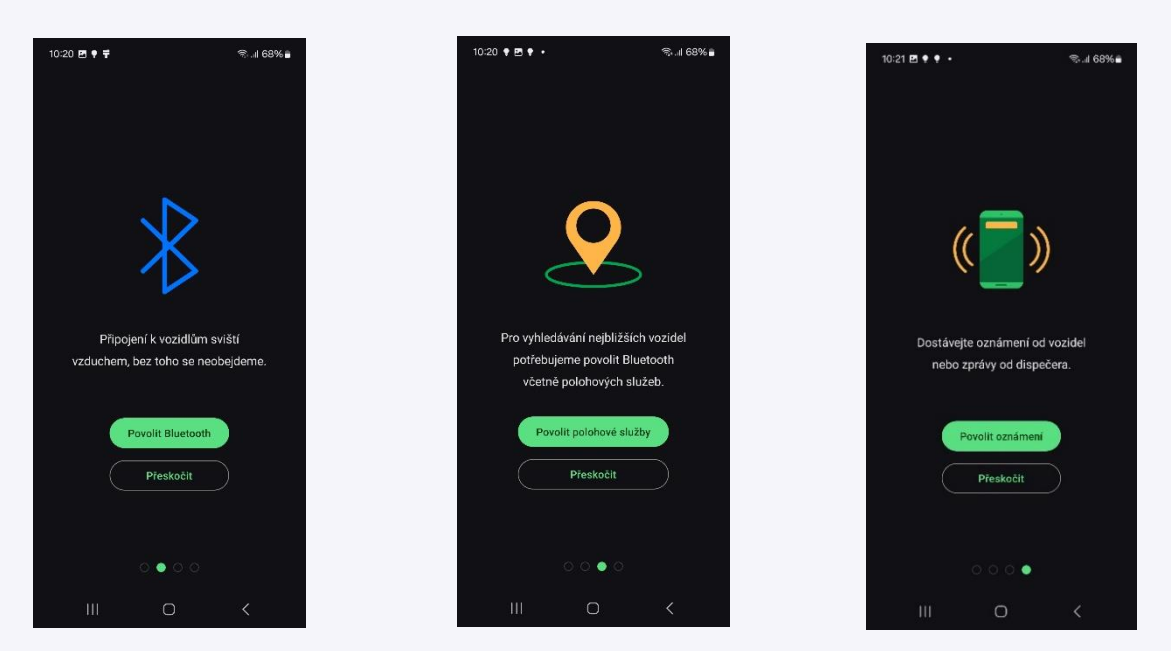

U systému iOS se po kliknutí na tlačítko "Pokračovat" zobrazí dialog, kde je možné oprávnění povolit nebo zamítnout.

V případě, že v rámci nastavení ve webové aplikaci Webdispečink nemáte vyplněna osobní čísla u uživatele a řidiče a u některého z vozidel máte aktivovanou aplikaci WD Driver, zobrazí se vám následující obrazovka:

| 13:47 프 🖻 🍨 • 😤 all 54% 🚔                                                                                                    |
|----------------------------------------------------------------------------------------------------|
| <u>_</u>                                                                                                    |
|                                                                                                    |
|                                                                                                    |
| Jedno nebo více Vašich firemních vozidel<br>podporuje komunikaci přes bluetooth.                                                      |
| Pokud chcete využívat tuto funkci a<br>bezdrátově identifikovat řidiče prostřednictvím<br>mobilního telefonu, musíte provést ověření. |
|                                                                                                    |
| Přeskočit                                                                                                    |
| © & © & …                                                                                                    |
| 1 2 3 4 5 6 7 8 9 0                                                                                                    |
| qwertzuiop                                                                                                    |
| asdfghjkl                                                                                                    |
| ☆ y x c v b n m ⊗                                                                                                    |
| !#1 , Čeština , Odeslat                                                                                                    |
|                                                                                                    |

Nyní máte možnost pokračovat v přihlášení do mobilní aplikace kliknutím na tlačítko "Přeskočit" nebo zadat své osobní číslo a využívat veškeré funkce aplikace, tedy i aplikaci <u>WD Driver</u>, která je nově součástí mobilní aplikace Webdispečink. V mobilní aplikaci naleznete aplikaci WD Driver jako Identifikace řidiče pomocí Bluetooth.

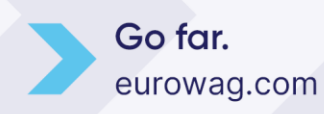

Ztotožnění uživatele s řidičem je nutné nastavit pro využití Identifikace řidiče pomocí Bluetooth.

Řidič, který chce používat prémiovou službu Identifikace řidiče pomocí Bluetooth, musí mít ve svém profilu

vyplněnou položku osobní číslo. Tato hodnota musí být stejná jako u uživatele. Nastavením stejného osobního čísla vzniká vazba ŘIDIČ-UŽIVATEL. Toto propojení je nutné k tomu, aby uživatel, přihlášený do mobilní aplikace, byl v systému Webdispečink správně identifikován také jako řidič.

Nastavení/Řidiči/Řidiči/Upravit řidiče:

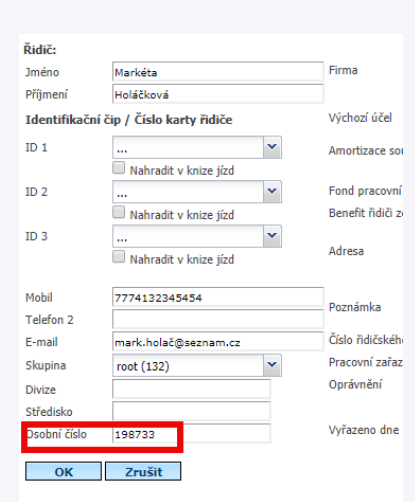

Místo práce nebo začátku výpočtu cestovního příkazu \* 🕒 Nov žádné záznamy

\* slouží pro korektní výpočet stravného

Nastavení/Uživatelé/Uživatelé/Upravit uživatele/záložka Uživatel

| Uživatel: Kooddaana     | a Práva        | Vozidla a řidiči | Přihlašovací tokeny      |
|-------------------------|----------------|------------------|--------------------------|
|                         |                |                  |                          |
| Přihlašovací jméno      | Holáčková      |                  | Vrstva                   |
| E-mail                  |                |                  |                          |
| Mobil                   |                |                  | Max. počet odeslaných SM |
| platný od               | 18.01.2019     |                  | počet záznamů na stránku |
| platný do               |                |                  |                          |
|                         | 🕑 stále platný |                  |                          |
| API blokovane do        |                |                  |                          |
| práva                   | user           | •                | Výchozí schvalovatel     |
| Osobní číslo            | 198733         |                  |                          |
| Firma                   | HHRRSSSSSSS    | LEUCODDEBERSEIO. |                          |
| Skupina                 | root           | •                |                          |
| Divize                  |                |                  |                          |
| Středisko               |                |                  | Poznámka                 |
| Závod, Středisko        |                | *                | POZIIdilika              |
| Dvoufázové přihlašování | zakázáno       | •                |                          |
| Vlastnictví LPIS        |                | 🕒 vložit či      |                          |
| Žádné záznamy           |                | VIOLIC           | 510 EF 10                |

**Doporučení:** Doporučujeme používat osobní čísla s minimální délkou 6 znaků. Současně je žádoucí, aby osobní číslo bylo považováno za důvěrný údaj pouze daného zaměstnance.

Pokud neznáte své osobní číslo, kontaktujte vašeho správce vozového parku.

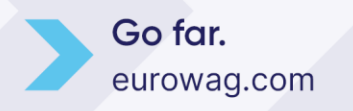

### 3. Záložka "Vozidla"

Na záložce vozidla zobrazujeme aktuální informace o stavu a poloze vozidla s možností zobrazení na mapě.

V mapě můžete obrazovku přibližovat - tahem prstů od sebe i oddalovat - pomocí tahem prstů k sobě. Pohled na

Hledat vozidlo

2M50009

2M5 0018Ppp · Volkswagen AG

齒

mapu můžete zvětšit zasunutím spodní části, která zobrazuje seznam vozidel. Zpět na seznam vozidel se dostane kliknutím na záložku Vozidla.

Ikona slouží k možnosti nastavení typu mapy a zapínání vrstev zobrazených v mapě.

Kliknutím na ikonu Můžete přiblížit mapu na vaši polohu, oddálit mapu a zobrazit všechna vozidla nebo přiblížit mapu na

pozici vozidla pokud máte zobrazen jeho detail.

Vozidla lze vyhledávat zadáním SPZ vozidla, výchozího řidiče nebo krátkého popisu do vyhledávacího pole "Hledat vozidlo".

Přihlášený uživatel vidí pouze vozidla, na která má práva. Práva na vozidla nastavuje správce vozového parku ve webové aplikaci <u>Webdispečink</u>.

Na pravé straně naleznete možnost filtrace, kde si můžete nastavit zobrazení vozidel, které je pro vás vyhovující.

V seznamu vozidel vidíte základní informace:

- zvolený symbol vozidla
- údaj o aktuálním stavu vozidla (vozidlo parkuje zobrazuje se hranatý symbol vozidla a údaj o době parkování, vozidlo jede – zobrazuje se kulatý symbol se šipkou zobrazující směr jízdy vozidla a rychlost vozidla, vozidlo má nastartovaný motor – zobrazuje se kulatý symbol vozidla a nulová rychlost)
- SPZ vozidla
- model vozu
- aktuální pozici vozidla
- vzdálenost od vás/vaší aktuální pozice a jméno řidiče
- dojezdový čas ETA (v případě, že řidič ve vozidle používá aplikaci WD Fleet a navigaci Sygic)

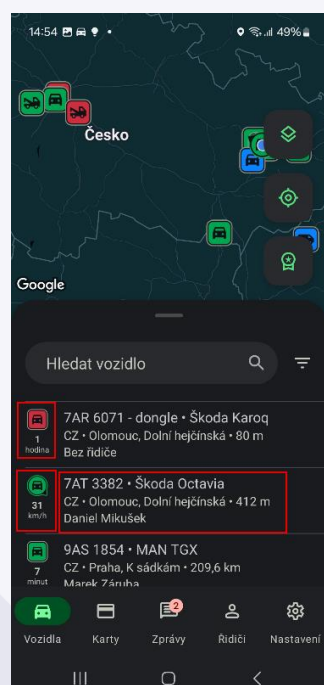

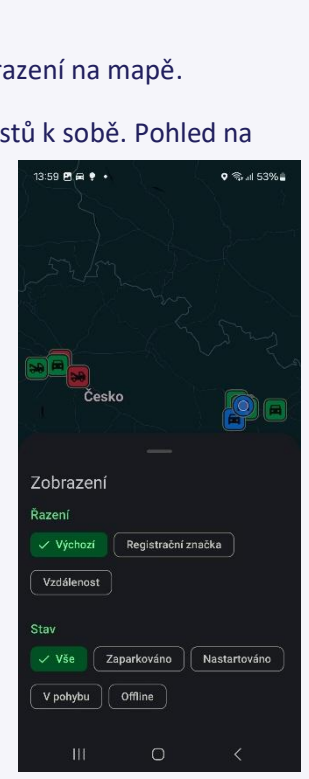

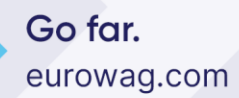

#### 3.1 Detailní informace k vozidlu

Kliknutím na vozidlo v seznamu si zobrazíte vozidlo v mapě a jeho detailní informace – aktuální pozici vozidla, stav paliva, stav nabití vozidla, jeho dojezd, jízdy vozidla, náklady k vozidlu, zprávy a čerpací stanice v okolí vozidla.

Symbol vozidla lze měnit přes tři tečky vedle rychlosti vozidla.

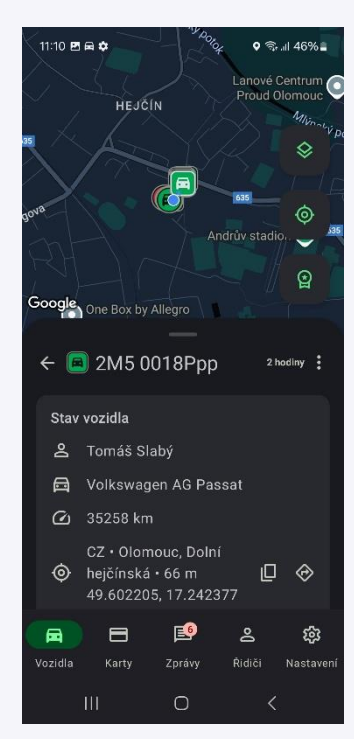

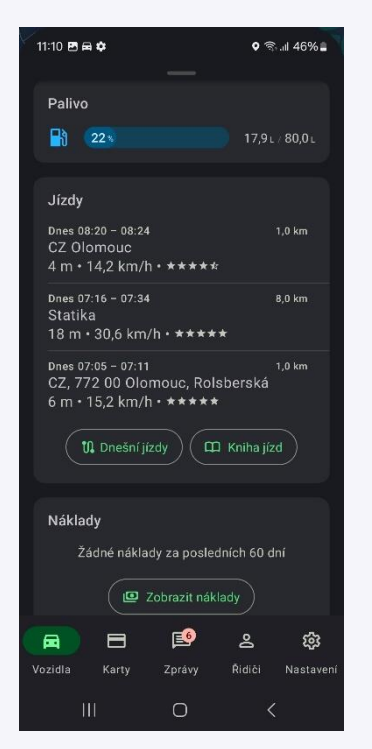

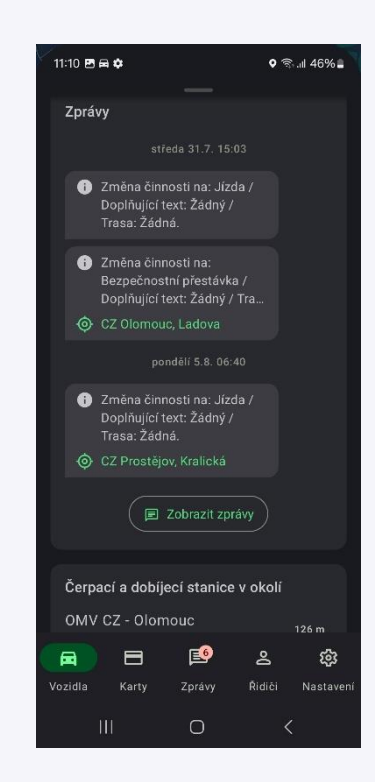

#### 3.2 Sekce Jízdy

Knihu jízd si zobrazíte kliknutím na vozidlo v seznamu a následně na kartě "Jízdy" tlačítkem "Kniha jízd". Na kartě "Jízdy" se vždy zobrazují tři poslední jízdy.

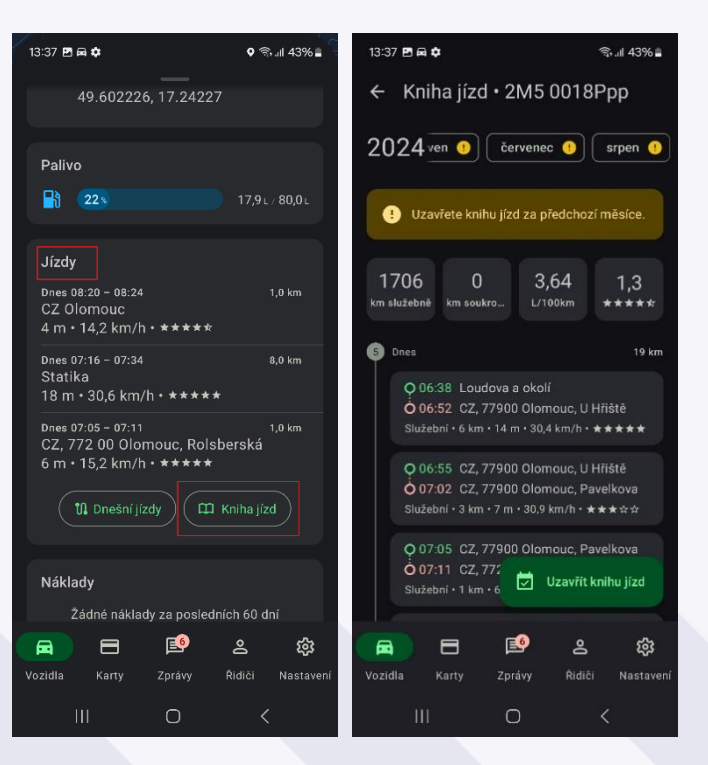

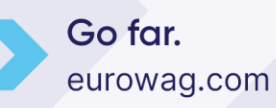

Klikem na konkrétní jízdu si zobrazíte podrobné informace o jízdě – položku Řidič, Typ, Účel, Stav tachometru, Styl jízdy, Maximální rychlost, Průměrná rychlost a Koncový stav paliva a také ve vrchní části vykreslenou jízdu v mapě.

Pohled na mapu zvětšíte klikem na vrchní mapovou část. Zde získáte podrobné informace o dané jízdě: druh jízdy, počet najetých km, průměrnou rychlost, hodnocení jízdy.

PAVLOVIČKY

ø

2

ŵ

BELIDLA

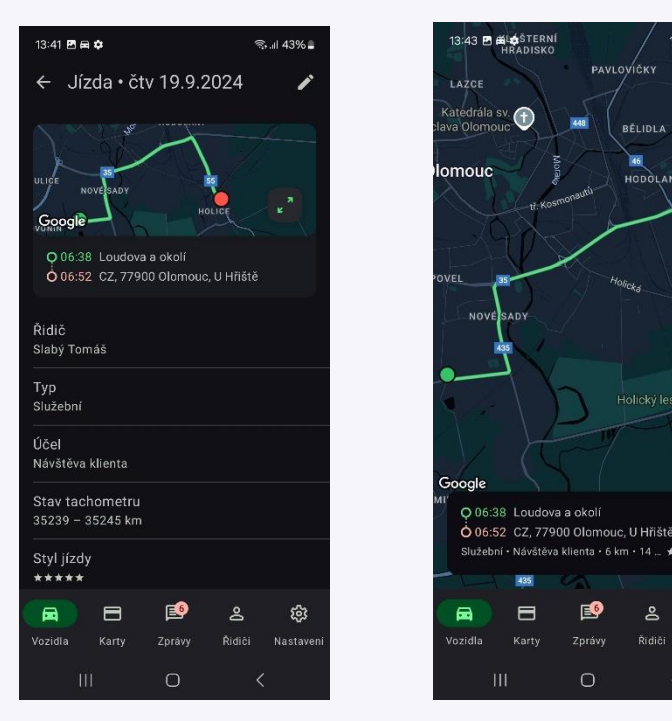

Tažením (swipe) nahoru a dolů přepínáte mezi zobrazením informací o jízdě a zobrazením grafu průběhu jízdy. Posouváním prstem v grafu znázorňujete pozici na mapě.

V mapě/grafu jsou také zobrazeny události, které při konkrétní jízdě nastaly, např. náraz 0,5G;7:13;35km/h.

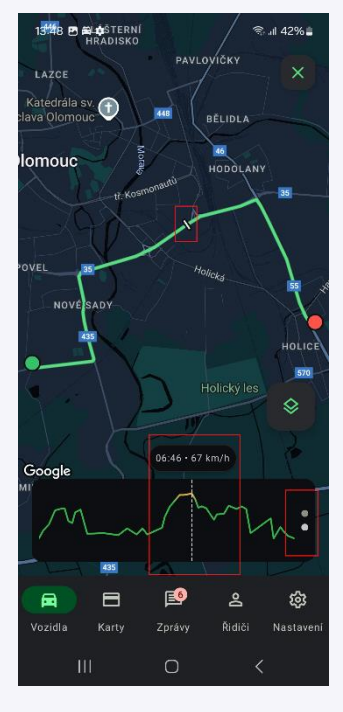

Pro zobrazení konkrétního dne na mapě slouží tlačítko "Dnešní jízdy" v sekci Jízdy.

Zde si můžete vykreslit na mapě libovolný den. Posouvání na konkrétní den probíhá pomocí šipek nebo tahem (swipnutím) doprava a doleva, klikem do políčka konkrétního dne a následným výběrem z kalendáře. Vykreslit na mapě lze pouze jízdy za jeden den.

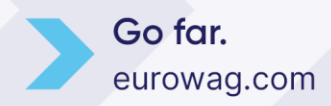

Zobrazit jízdy za konkrétní den je možné i z knihy jízd – na konci seznamu jízd pro daný den je tlačítko "Zobrazit jízdy na mapě".

| 14:44 🖻 📾 🏚                                                                                                    | ♥ 🖘 .⊪ 41% 🖬 🤇   |  |  |  |  |  |
|----------------------------------------------------------------------------------------------------|------------------|--|--|--|--|--|
| Palivo                                                                                                    |                  |  |  |  |  |  |
| 223                                                                                                    | 17,9 L / 80,0 L  |  |  |  |  |  |
| Jízdy                                                                                                    |                  |  |  |  |  |  |
| Dnes 08:20 – 08:24<br>CZ Olomouc<br>4 m ∙ 14,2 km/h • ★★★★                                                                        | 1,0 km<br>★      |  |  |  |  |  |
| Dnes 07:16 – 07:34<br>Statika<br>18 m • 30,6 km/h • ****                                                                          | 8,0 km           |  |  |  |  |  |
| Dnes 07:05 - 07:11 1.0 km<br>CZ, 772 00 Olomouc, Rolsberská<br>6 m • 15,2 km/h • <b>* * * * *</b><br>15.2 km/h • <b>* * * * *</b> |                  |  |  |  |  |  |
| Náklady<br>Zádné náklady za posledních 60 dní<br>Ø Zobrazit náklady                                                               |                  |  |  |  |  |  |
|                                                                                                    | چ چ              |  |  |  |  |  |
| Vozidla Karty Zprávy                                                                                                    | Řidiči Nastavení |  |  |  |  |  |
| III O                                                                                                    | <                |  |  |  |  |  |

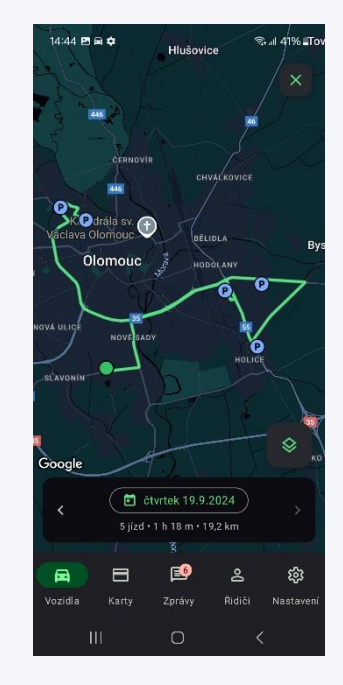

### 3.2.1 Editace jízdy

V případě, že potřebujete konkrétní jízdu editovat, rozklikněte vybranou jízdu a tlačítkem tužky, v detailu jízdy, můžete editovat základní informace k jízdě – řidiče, typ jízdy, účel jízdy, stav tachometru.

Změnu potvrdíte tlačítkem "Uložit" a následně jsou informace zeditovány a uloženy také do knihy jízd.

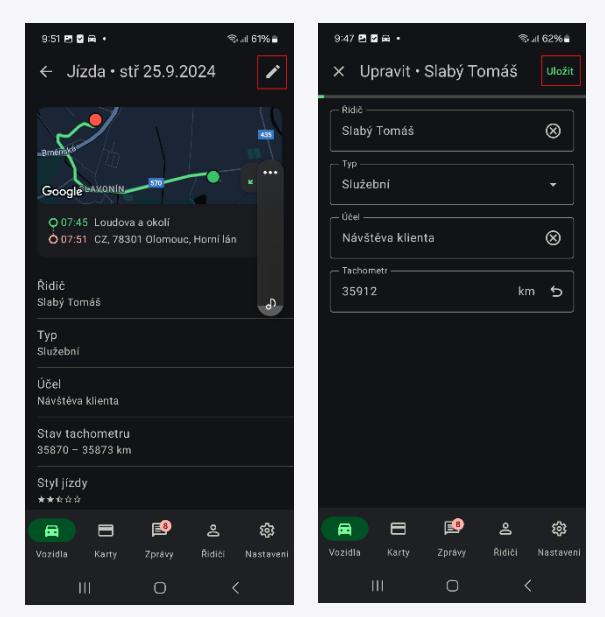

V případě, že se vám místo jména řidiče zobrazuje číslo, pravděpodobně ještě ve Webdispečinku uživatel s právy admin nepřiřadil číslo čipu/karty ke jménu řidiče. Kontaktujte tedy svého nadřízeného, aby přiřazení provedl. Pokud je ve Webdispečinku řidič již založený, můžete vybrat řidiče ze seznamu a přiřadit ho v aplikaci k dané jízdě.

Go far. eurowag.com

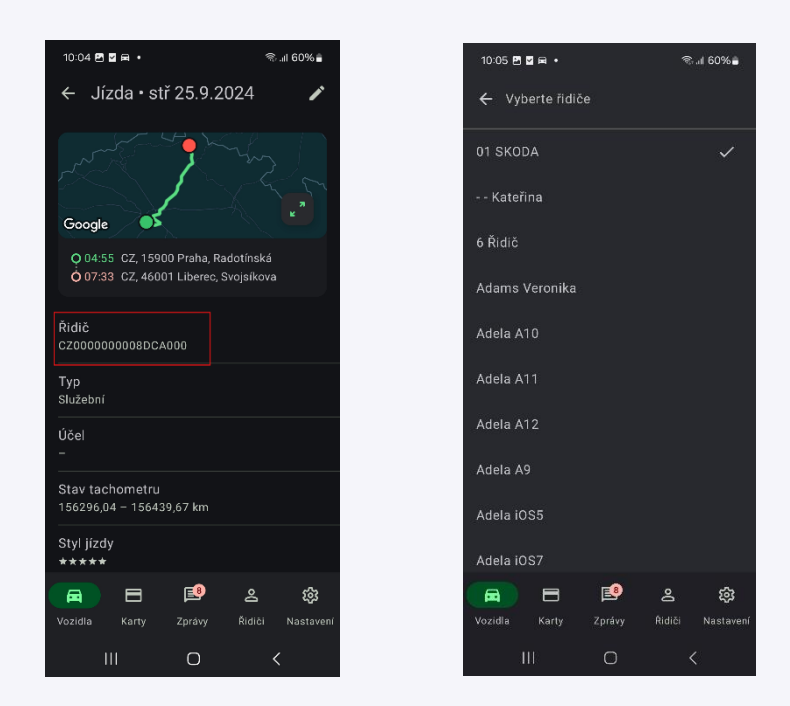

Účel jízdy vyplňujete vybráním ze seznamu účelů, které v rámci firmy admin definuje ve Webdispečinku (Nastavení/Číselníky/Účely jízd) nebo můžete zadat účel nový.

| 10:18 🖬 🖻 |                                 | \$\$.al 60%≦ | 10:18 | 5 2 A ·                  |          | ବ୍ଦ <sub>ମା</sub> 60 | 0%           |
|-----------|---------------------------------|--------------|-------|--------------------------|----------|----------------------|--------------|
| ← z       | adejte účel cesty               | Ŷ            |       | meeting                  |          |                      | ×            |
|           | M_LAB_Stropkov zastup           | ovanie       |       | "meeting"<br>Použít nový |          |                      |              |
| A<br>P    | M_LAB_Zvoz zamestnar<br>olianky | icov HS -    |       |                          |          |                      |              |
|           | M_LIEH_lieh Leopoldov(          | BB)          |       |                          |          |                      |              |
| А         | M_LIEH_lieh Trenčín(Bra         | itislava)    |       |                          |          |                      |              |
|           | M_LIEH_lieh Trenčín(Ma          | rtin)        |       |                          |          |                      |              |
|           | M_LOG_DI Martin-prepis          |              | () r  | neeting m                | neetingu |                      |              |
|           | M_LOG_Dovoz náhradné            | ho vozidla   | 1 2   | 3 4                      | 5 6 7    | 89                   | 0            |
|           | M_LOG_Dovoz nového v            | ozidla       | q w   | e r                      | t z u    | i o                  | р            |
|           | M_LOG_Logistika                 |              | а     | s d f                    | g h      | j k                  |              |
|           | M_LOG_Montáž GPS                |              | Ŷ     | y x c                    | v b i    | n m                  | $\bigotimes$ |
|           | M_LOG_Montáž LPG                |              | !#1   | ,                        | Čoština  |                      |              |
| П         | 1 0                             | <            | Ō     | Ш                        | 0        | $\sim$               |              |

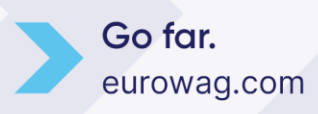

Tachometr slouží také pro korekci tachometru. Editaci provedete klikem do řádku "Tachometr" kde opíšete aktuální stav kilometrů – vyplňuje/edituje se pouze v případě, že zadaný údaj z vozidla nevyčítáme.

#### 3.2.2 Uzávěrka knihy jízd

Přímo z mobilní aplikace máte možnost provést datovou uzávěrku pro vozidlo. Klikněte na sekci Jízdy vybraného vozidla a zvolte možnost Kniha jízd. Zde můžete zvolený měsíc uzavřít. Ve vrchní části kliknete na požadovaný měsíc, a dále na možnost Uzavřít knihu jízd. Tím uzavřete zvolený měsíc.

V případě, že nejsou uzavřené předešlé měsíce před zvoleným datumem (zobrazuje se u nich vykřičník), tak i ty se uzavřou.

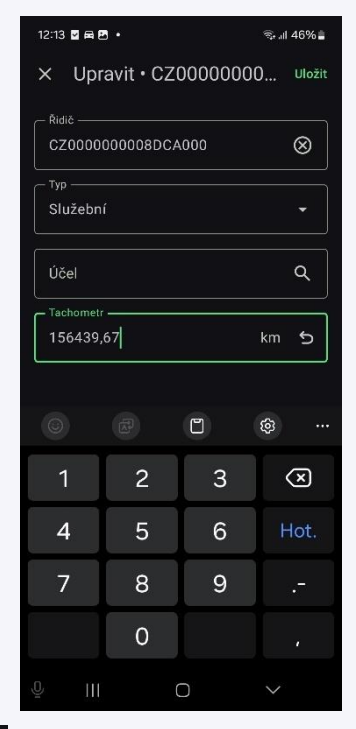

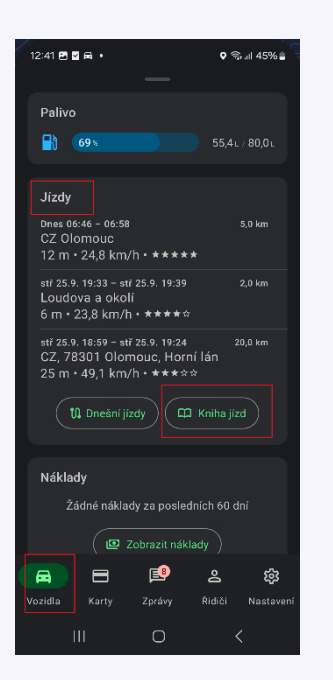

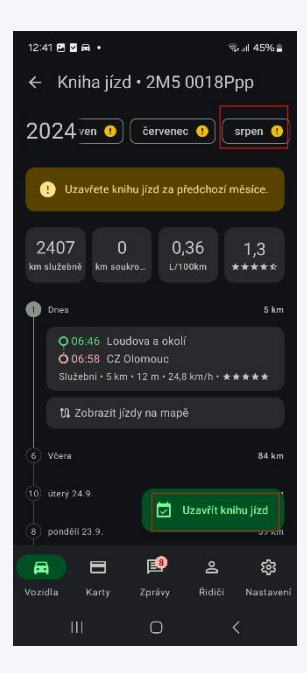

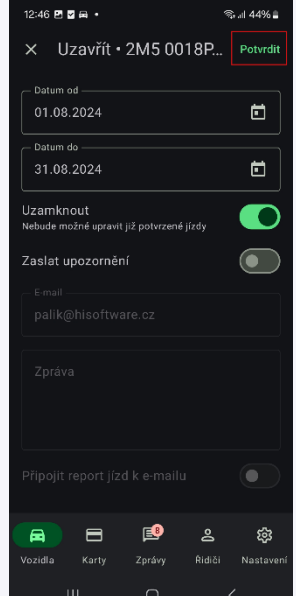

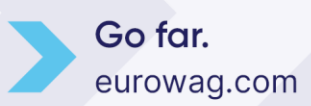

#### 3.3 Sekce Náklady

Zobrazí vložené náklady ke konkrétnímu vozidlu. Do nákladů se dostanete klikem na kartu "Náklady". Nový náklad zadáte u systému Android klikem na zelené tlačítko "Přidat náklad" vpravo dole. U systému iOS nový náklad přidáte tlačítkem plus.

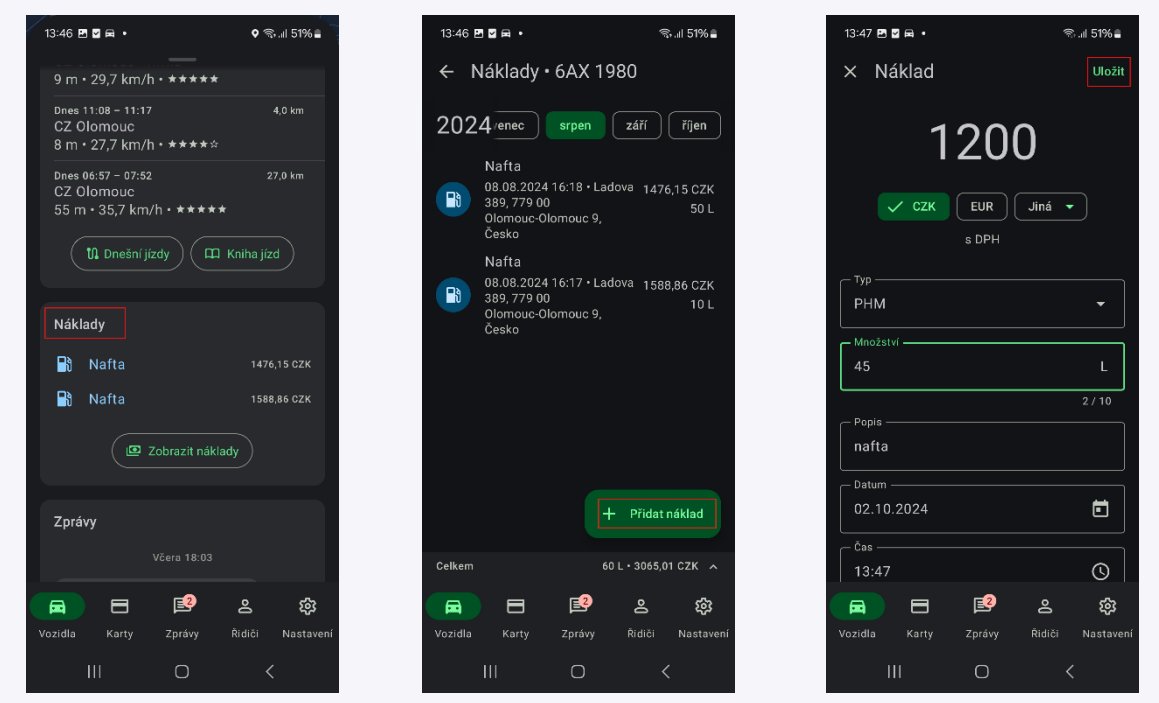

V případě, že potřebujete vložený náklad zeditovat, klikněte na konkrétní náklad, proveďte úpravu a znovu uložte tlačítkem "Uložit".

Náklad lze odstranit gestem – swipe doleva.

U systému Android je možné vybrat náklad i kliknutím na ikonu nebo dlouhým podržením kdekoliv na záznamu.

Kliknutím na řádek "Celkem" se zobrazí souhrn nákladů za celý měsíc.

Pokud řidič zaplatil náklad ze svých zdrojů, nezapomeňte zaškrtnout možnost "uhrazeno řidičem". Následně se to projeví ve vyúčtování.

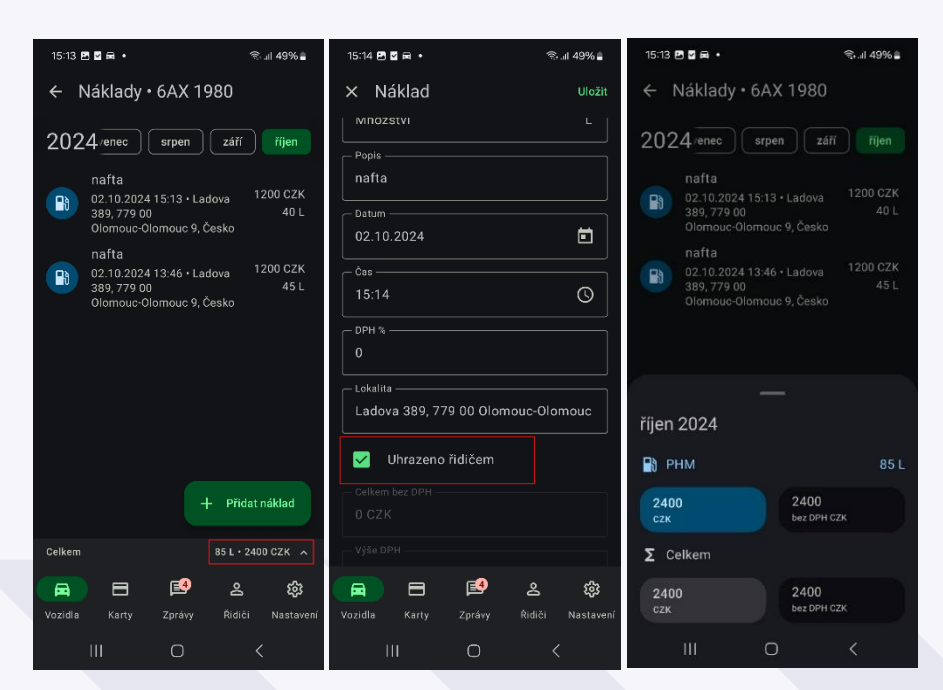

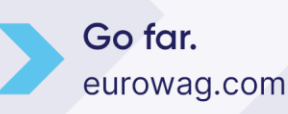

#### 3.4 Sekce Zprávy

Slouží pro jednoduchou komunikaci s řidičem. Řidič může poslat zprávu např. dispečerovi do webové aplikace Webdispečink přímo z mobilní aplikace. Má možnost zadat text ale i svou pozici, kde se aktuálně nachází. Stejným způsobem lze zobrazit také polohové zprávy odeslané z webové aplikace Webdispečink. Klikem na polohovou zprávu zobrazíte pozici v mapě a následně můžete spustit mapy (např. Google Maps). Pokud byla z webové aplikace Webdispečink odeslána zpráva obsahující přílohu, lze ji stáhnout a zobrazit v zařízení (ikona sponky, název přílohy, velikost).

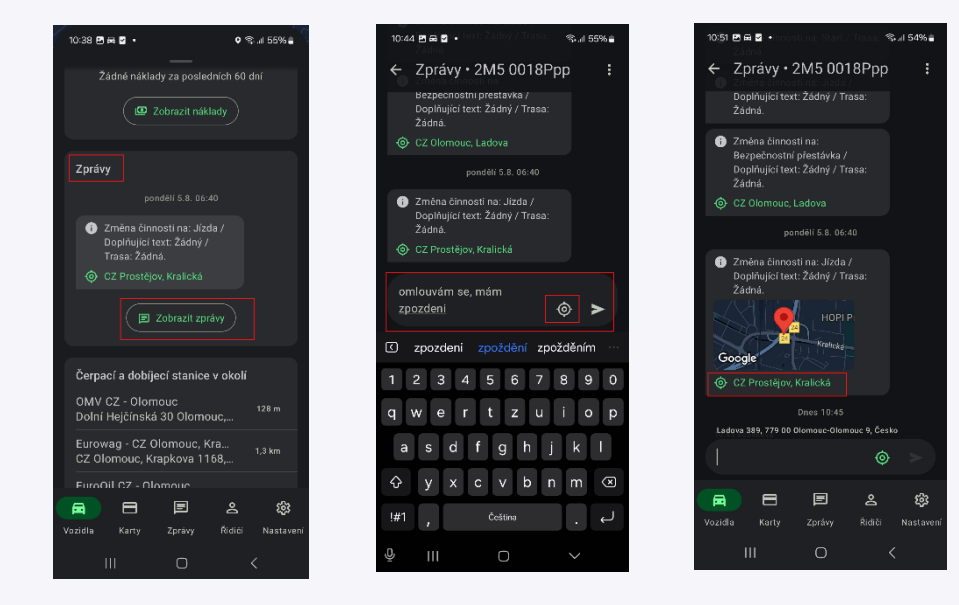

Také se zde zobrazují alarmové/systémové zprávy dle zvolených kritérií ve webové aplikaci Webdispečink. Převážně tedy zprávy ze Spedice/aplikace WD Fleet.

Kliknutím na konkrétní zprávu v chatu lze zobrazit čas zprávy a uživatele, který danou zprávu odeslal.

Dlouhým podržením lze vybrat zprávu (případně více zpráv) a zkopírovat obsah do schránky.

V případě, že nechcete zobrazovat systémové zprávy, máte možnost vypnutí. Ztlumení je vypnutí push notifikací pro dané vozidlo. Tedy pokud mám ztlumení zapnuto nedostanu žádné upozornění. Defaultně je u všech vozidel nastavení zapnuto tak, abyste žádné upozornění nedostávali.

Ztlumení vypnuto - přijde vám notifikace, mobilní telefon pípne, i když jej máte v kapse zamknutý.

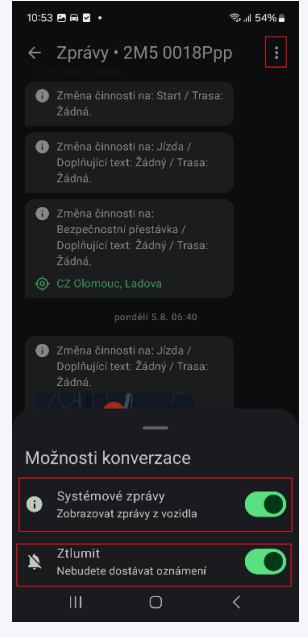

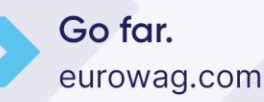

### 3.5 Sekce Čerpací a dobíjecí stanice v okolí

Zde vidíte nejbližší čerpací/dobíjecí stanice od vaší aktuální pozice. Klikem na konkrétní čerpací/dobíjecí stanici si můžete otevřít navigaci v mapách.

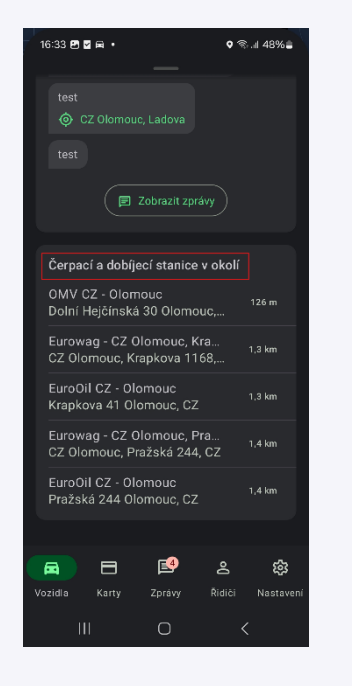

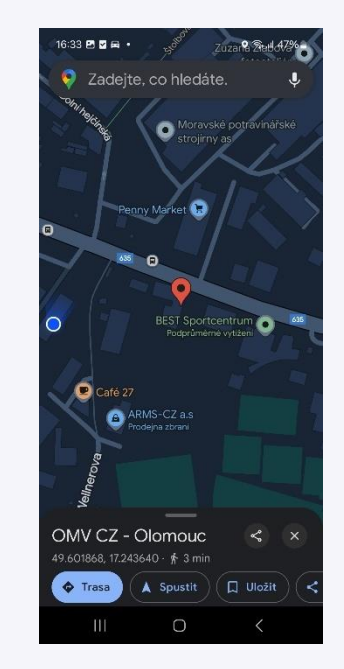

#### 4. Záložka "Karty"

Na záložce Karty vám zobrazujeme veškeré karty vydané pro dané vozidlo i řidiče. Kliknutím na konkrétní kartu si zobrazíte podrobné informace karty. Lze si zobrazit také PIN kód pro danou kartu (pokud je ve Webdispečinku zaevidovaný). Postačí kliknout na "Odemknout PIN". Jakmile PIN odemknete, v dalším kroku se vám PIN ukáže podržením tlačítka "Zobrazit PIN".

Evidence karet probíhá ve Webdispečinku. V případě, že se vám tankovací karta v aplikaci nezobrazuje, kontaktujte svého nadřízeného.

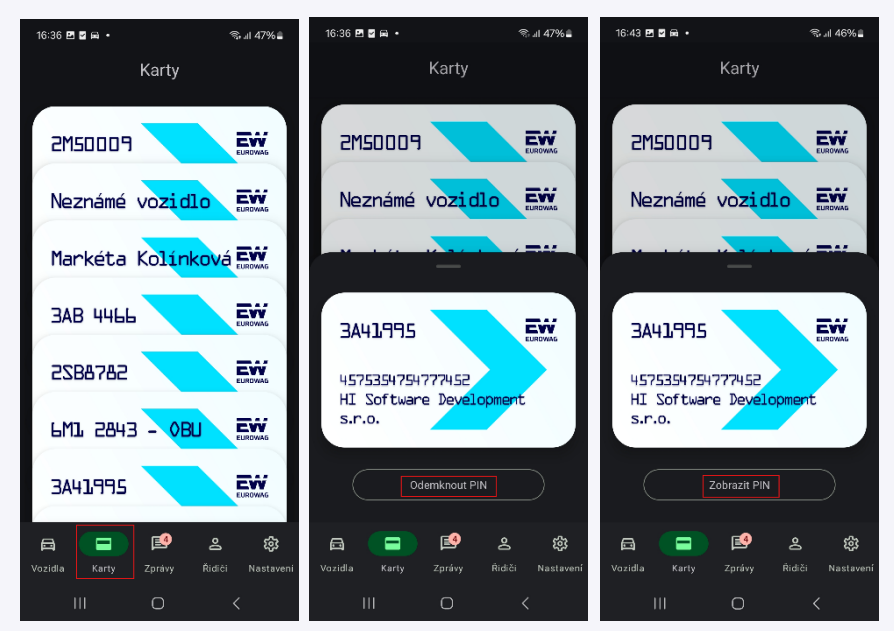

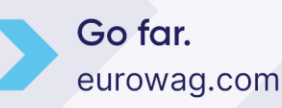

### 5. Záložka "Zprávy"

Na této záložce si zobrazíte veškerou komunikaci s danými vozidly. Pro zobrazení komunikace s konkrétním vozidlem postačí kliknout na SPZ vozu. Můžete také využít možnost Hledat vozidlo ve vrchní části, pomocí které naleznete rychleji požadované vozidlo.

Jednoduše si tak řidič přečte nebo napíše jakoukoliv zprávu viz. kapitola 3.5 Sekce Zprávy.

Uživatel vidí pouze zprávy vozidel, na které má práva. Práva na vozidla nastavuje správce vozového parku ve webové aplikaci Webdispečink.

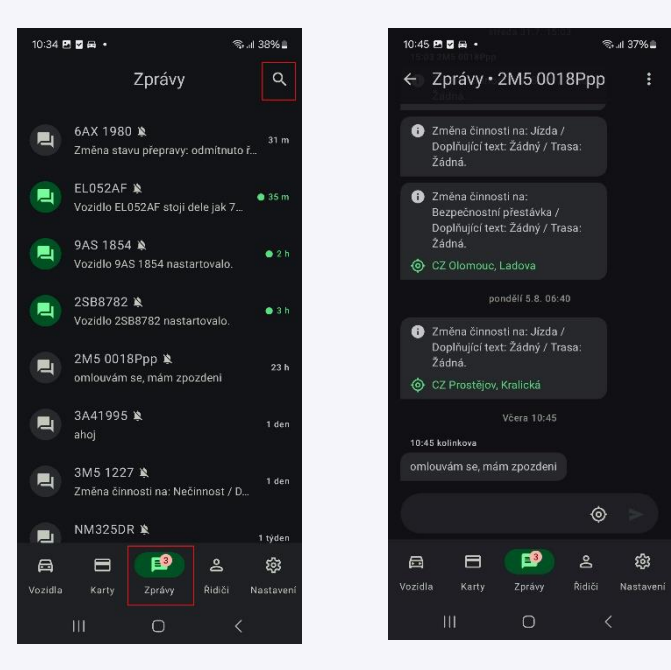

#### 6. Záložka "Řidiči"

Zobrazuje seznam řidičů, na které máte nastaveno právo v aplikaci Webdispečink. Seznam řidičů můžete filtrovat dle Jména, Vozidla, Hodnocení nebo AETRu. Jméno řidiče můžete také vyhledat pomocí ikony hledat. Kliknutím na řidiče zobrazíte AETR řidiče.

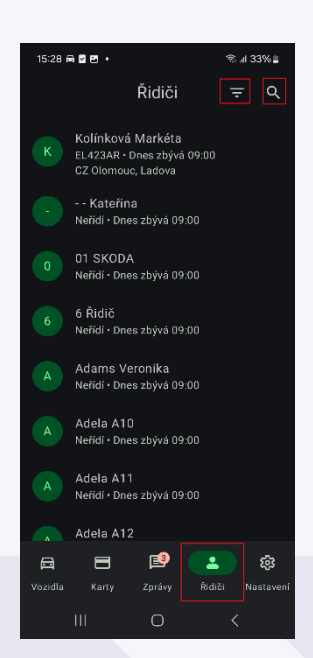

Go far. eurowag.com

#### 7. Záložka "Nastavení"

Moje vozidlo se nastavuje automaticky podle výchozího vozidla zadaného správcem vozového parku ve webové aplikaci Webdispečink. Na záložce Nastavení můžete změnit vaše vozidlo, které je pro vás jako výchozí. Zobrazí se vám automaticky první v seznamu vozidel.

Nicméně to není zpětně přeneseno do webové aplikace Webdispečink. Jedná se pouze o individuální změnu uživatele v rámci mobilní aplikace.

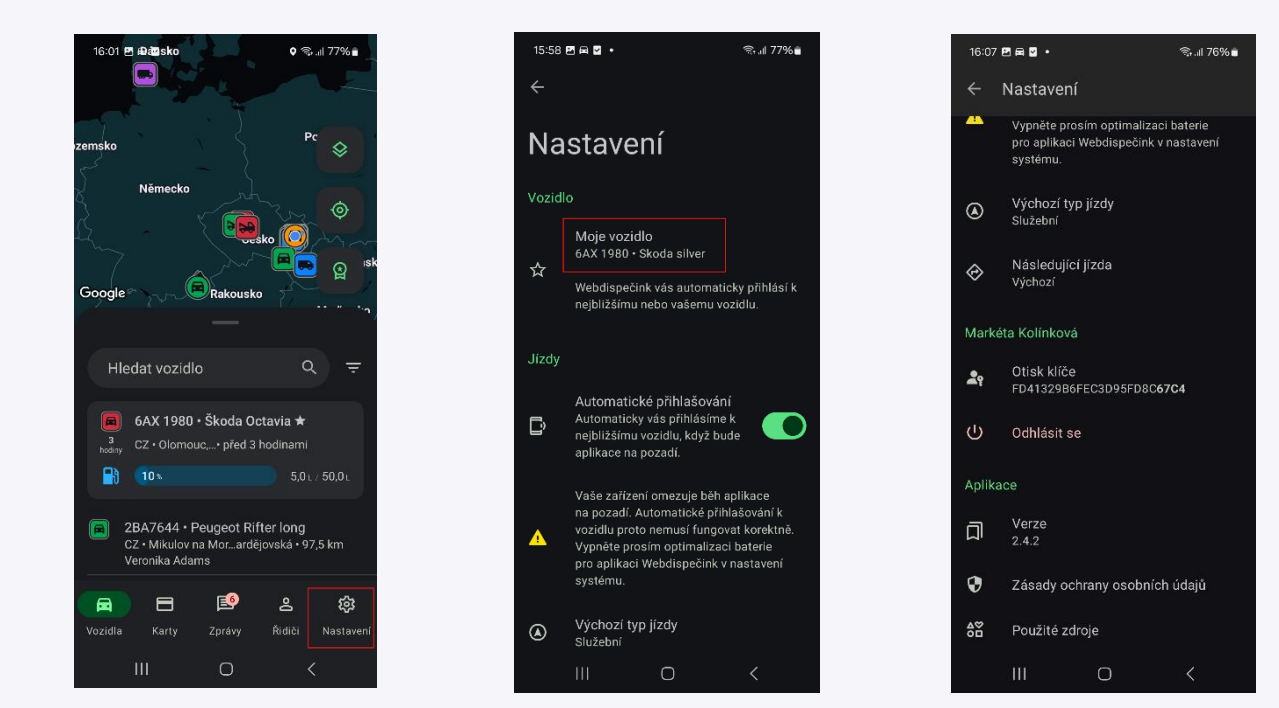

Uživatel smí vybírat pouze vozidla, na která má přidělena práva.

Dále zde nastavíte:

- Automatické přihlašování automaticky vás přihlásíme k nejbližšímu nebo vašemu vozidlu
- Výchozí typ jízdy služební nebo soukromá, vybraná jízda se tak bude vyplňovat ve všech uskutečněných jízdách v knize jízd
- Následující jízda
- Přihlášeného uživatele
- Otisk klíče je občas vyžadován při komunikaci s technickou podporou
- Možnost Odhlásit

Také informace o aplikaci jako je:

- Verze
- Zásady ochrany osobních údajů
- Použité zdroje

Go far. eurowag.com

#### 8. Prémiové funkce

- Častější vysílání polohy
- Identifikace řidiče pomocí Bluetooth (WD Driver)

Častější vysílání polohy umožňuje vidět pohybující se vozidlo na mapě téměř živě. Služba využívá dočasné zvýšení frekvence zasílání GPS polohy z vozidla.

**Identifikace řidiče pomocí Bluetooth** umožňuje již během probíhající aktivní jízdy zadat řidiče, typ jízdy (služební, soukromá) i účel. Uživatel zadá tyto údaje ihned po nastartování vozu a aplikace je zapíše do elektronické knihy jízd. Aplikace zapisuje data přímo do telematické jednotky prostřednictvím Bluetooth komunikace. Ve vozidle již není potřeba instalovat žádné speciální hardwarové přepínače.

Tato prémiová funkce plně nahrazuje mobilní aplikaci WD Driver

Aby funkce správně fungovala, nejdříve je nutno ztotožnit řidiče a uživatele aplikace. viz. kapitola 8.1

Tyto prémiové funkce jsou zpoplatněny, pro cenovou nabídku kontaktujte technickou podporu.

#### 8.1 Ztotožnění uživatele a řidiče pomocí osobního čísla

Aby bylo možné funkci Identifikace řidiče pomocí Bluetooth používat, je nejprve potřeba provést následující kroky (nastavení) přímo ve webové aplikaci Webdispečink. Uživatel, který níže uvedené kroky může realizovat, musí mít práva "admin".

#### • Nastavení řidiče

Řidič, který chce používat funkci Identifikace řidiče pomocí Bluetooth, musí mít ve svém profilu vyplněnou položku osobní číslo. Tato hodnota musí být stejná jako u uživatele. Nastavením stejného osobního čísla vzniká vazba ŘIDIČ-UŽIVATEL. Toto propojení je nutné k tomu, aby uživatel, přihlášený do mobilní aplikace, byl v systému Webdispečink správně identifikován také jako řidič.

Nastavení/Řidiči/Řidiči/Upravit řidiče:

| Řidič:        |                                   |                  |
|---------------|-----------------------------------|------------------|
| Jméno         | Firma                             |                  |
| Příjmení      |                                   |                  |
| Identifikační | Výchozí účel                      |                  |
| ID 1          |                                   | Amortizace so    |
|               | Nahradit v knize jízd             |                  |
| ID 2          |                                   | Fond pracovní    |
|               | Nahradit v knize jízd             | Benefit řidiči z |
| ID 3          | 💌                                 |                  |
|               | Nahradit v knize jízd             | Adresa           |
| Mobil         | 7774132345454                     | Poznámka         |
| Telefon 2     |                                   | 1 Ozhanika       |
| E-mail        | mark.holač@seznam.cz              | Číslo řidičskéh  |
| Skupina       | root (132) 💌                      | Pracovní zařaz   |
| Divize        |                                   | Oprávnění        |
| Středisko     |                                   |                  |
| Osobní číslo  | 198733                            | Vyřazeno dne     |
|               |                                   |                  |
| OK            | Zrušit                            |                  |
| Místo práce n | ebo začátku výpočtu cestovního př | ikazu * 🗅 Nov    |
| žádné záznamy | (                                 |                  |

\* slouží pro korektní výpočet stravného

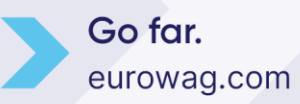

#### • Nastavení uživatele

Uživatel, který chce používat funkci Identifikace řidiče pomocí Bluetooth, musí mít ve svém profilu vyplněnou položku osobní číslo. Tato hodnota musí být stejná jako u řidiče. Nastavením stejného osobního čísla vzniká vazba ŘIDIČ-UŽIVATEL. Toto propojení je nutné k tomu, aby uživatel, přihlášený do mobilní aplikace, byl v systému Webdispečink správně identifikován také jako řidič.

Nastavení/Uživatelé/Uživatelé/Upravit uživatele/záložka Uživatel:

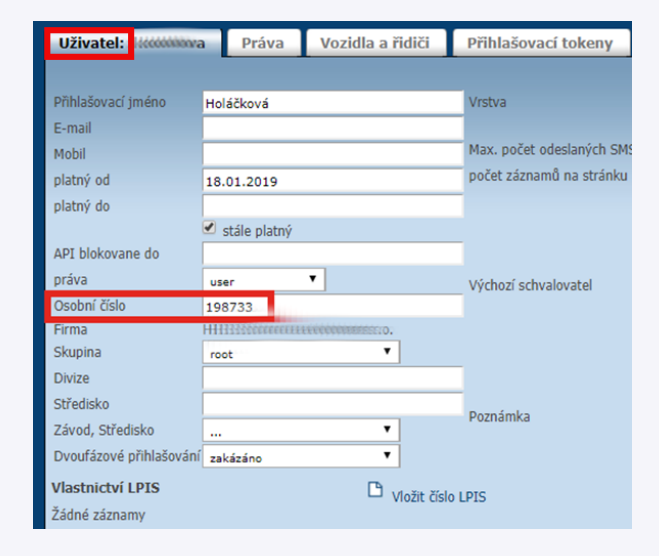

#### • Nastavení práva na řidiče

Aby mohlo dojít k přihlášení řidiče/uživatele ve funkci Identifikace řidiče pomocí Bluetooth, musí mít uživatel nastaveno právo na řidiče spárovaného osobním číslem.

Nastavení/Uživatelé/záložka Vozidla a řidiči:

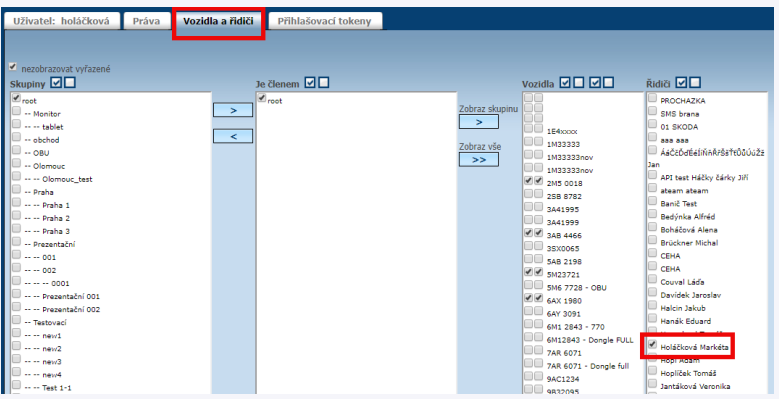

#### • Číselník "Účely jízd"

Účely jízd je možné předdefinovat přímo v systému Webdispečink (Nastavení/Číselníky/Účely jízd/Nový záznam). U každého účelu v číselníku je možné vybrat, zda bude nadefinovaný pro celou firmu nebo pouze pro přihlášeného uživatele.

Definování účelů v číselníku "Účely jízd" není nutnou podmínkou pro správnou funkci funkce Identifikace řidiče pomocí Bluetooth. Může však jít o vhodný nástroj a zjednodušení, pokud se účely jízd často opakují (obchodní schůzka, školení, zakázka, jednání, apod.).

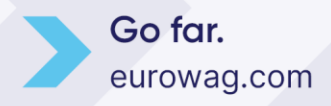

| Dispeči  | nk   Statistiky   Nástroje          | e   😑 Nastavení   Oblíbe | né                 |                  |                      |                   |             | _        |
|----------|-------------------------------------|--------------------------|--------------------|------------------|----------------------|-------------------|-------------|----------|
| Nastaver | Nastavení » Číselníky » Účely jízd: |                          |                    |                  |                      |                   |             |          |
| D N      | lový záznam a Export do XLS         | 5                        |                    |                  |                      |                   |             |          |
|          | Účel jízdy - 🔤 CZ                   | R EN                     | sk                 | DE               | PL                   | HU                | RO          | Práva    |
|          |                                     |                          |                    |                  |                      |                   |             | Zobrazit |
| D 🞝      | obchodní jednání                    | business meeting         | obchodné rokovania | Geschäftstreffen | spotkanie biznesowe  | üzleti találkozó  | celofiremní |          |
| 🕼 📮      | školení                             | training                 | školenie           | Ausbildung       | trening              | kiképzés          | celofiremní |          |
| 🕼 📮      | interní schůzka                     | internal meeting         | interná schôdzka   | internes Treffen | spotkanie wewnętrzne | belső megbeszélés | anovakova   |          |

Nastavení » Vozidla » Seznam vozidel:

#### • Tankovací karty

Aby se tankovací karty zobrazovaly v mobilní aplikaci, je potřeba tankovací karty vložit ve webové aplikaci Webdispečink a přiřadit k vozidlu nebo řidiči. (Nastavení/Vozidla/Vozidla).

| Skupina:<br>Virtuální složka:                   | všechny skupir<br>všechny skupir | ny 💙            | 🗆 včetně podskupin        | Zobrazit                        |
|-------------------------------------------------|----------------------------------|-----------------|---------------------------|---------------------------------|
|                                                 | RZ 🛆                             | Výchozí řidič 🛆 | Tovární značka 🋆 Po<br>st | očáteční Datum<br>av km montáže |
|                                                 |                                  |                 |                           | aktivní                         |
| © <i>≈#</i> <b>()</b> <u>№</u> ##<br># # # 05 d | 2M5 0018_                        | Banič Test      | Volkswagen AG             | 0 01.04.2018 🗸                  |

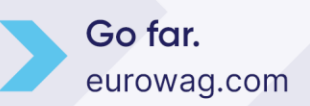

#### 9. Hledání vozidel

Tato obrazovka zobrazuje seznam vozidel s jednotkou Vetronics ve vašem okolí. Skenování na této obrazovce probíhá kontinuálně. Kdykoliv se ve Vašem okolí objeví nové firemní vozidlo, pak je zobrazeno na seznamu.

Novým firemním vozidlem je myšleno vozidlo, které splňuje následující podmínky:

- vozidlo je v dosahu Bluetooth vašeho mobilního telefonu
- vozidlo je zařazeno ve webové aplikaci Webdispečink pod vaší firmou
- u vozidla je objednána a aktivována funkce Identifikace řidiče pomocí Bluetooth
- vozidlo je nastartováno nebo u něj nastal pohyb

Pokud vozidlo splňuje všechny podmínky, ale nemá aktivovanou funkci Identifikace řidiče pomocí Bluetooth, vozidlo se vám již zobrazuje na seznamu, ale tlačítka výběru Řidič/Pasažér jsou vypnutá – neaktivní.

Na detailu vozidla je pak zobrazen náhled na celou kartu "Aktivní jízda" včetně typu jízdy a účelu.

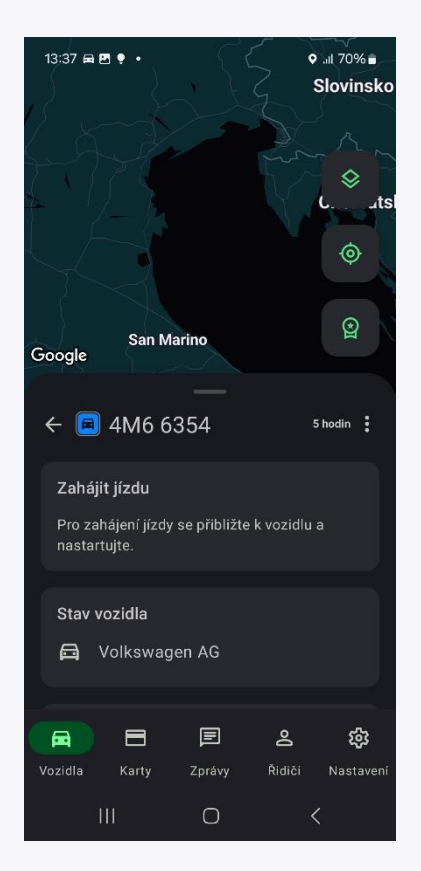

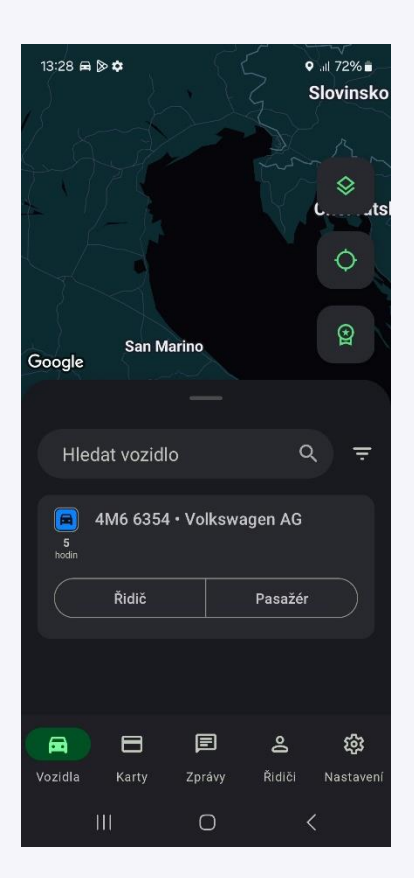

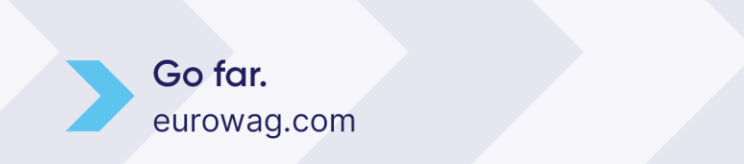

Pokud funkci Identifikace řidiče pomocí Bluetooth máte aktivovanou, v seznamu firemních vozidel je u každého vozidla zobrazena volba Řidič nebo Pasažér. Uživatel kliknutím na jedno z tlačítek určí, zda v aktuální jízdě bude evidován jako řidič vozidla nebo pouze jako pasažér. Data budou po skončení jízdy předána do systému Webdispečink a zaevidována do elektronické knihy jízd.

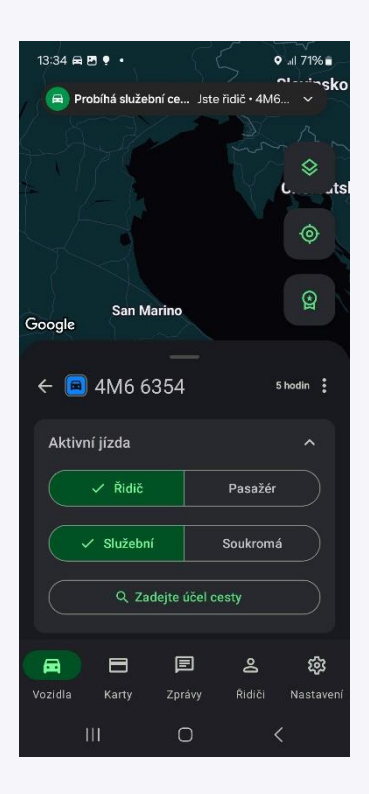

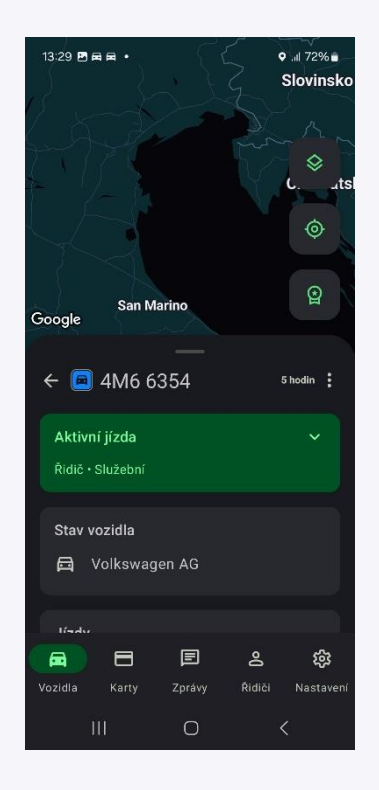

#### Aktivní jízda:

Tato karta "Aktivní jízda" na obrazovce detail vozidla umožňuje řidiči dané jízdy nastavit doplňující informace o právě probíhající jízdě, tzn. druh a účel jízdy. Obě tyto informace jsou po ukončení jízdy přeneseny do systému Webdispečink a zaevidovány do elektronické knihy jízd.

• Druh jízdy - Řidič může volit mezi služební nebo soukromou jízdou.

Pokud řidič provede později v průběhu jízdy změnu druhu jízdy, pak dojde k ukončení první jízdy a zahájení jízdy nové. To znamená, že jízda bude ve Webdispečink elektronické knize jízd rozdělená na dvě jízdy různého druhu.

• Účel jízdy - Je dostupný pouze pokud zvolený druh jízdy je "Služební". Pokud je zvolen druh jízdy "Soukromá", volba účelu jízdy se nezobrazuje.

Účel jízdy lze vybrat ze seznamu účelů, který je možné nastavit v systému Webdispečink (Nastavení/Číselníky/Účely jízd) nebo ve formě textového popisu. Každá firma má svůj číselník účelů.

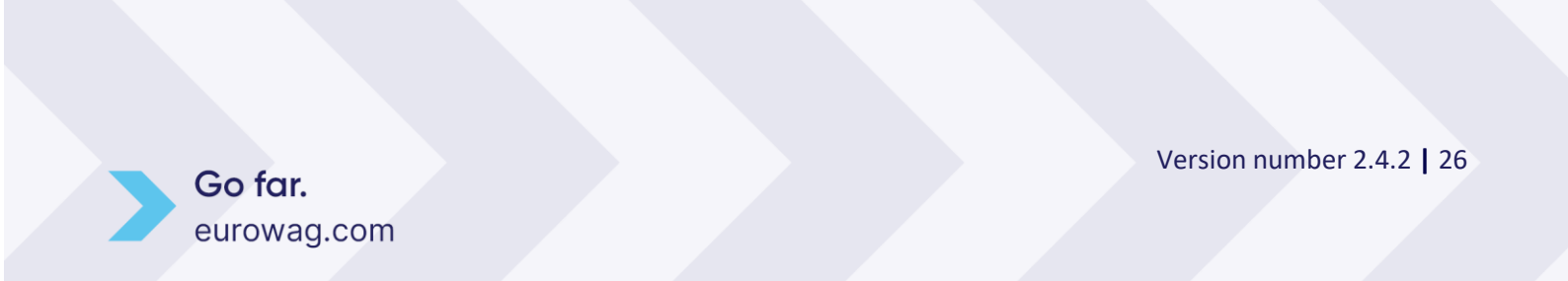

W.A.G. payment solutions, a.s. Na Vítězné pláni 1719/4 140 00 Praha 4 Česká republika www.eurowag.com

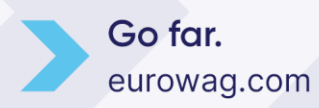